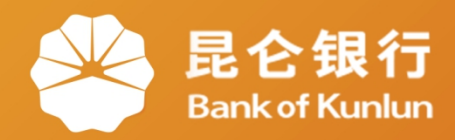

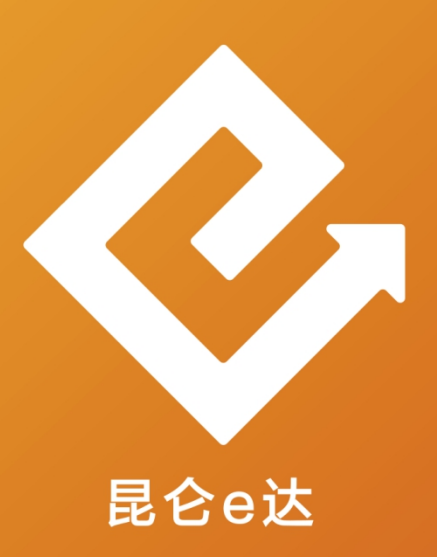

## Q 网络金融系列产品与服务指南

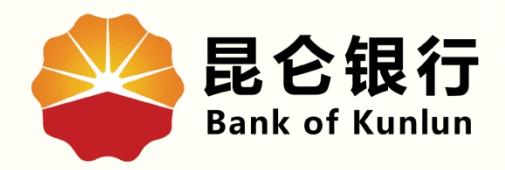

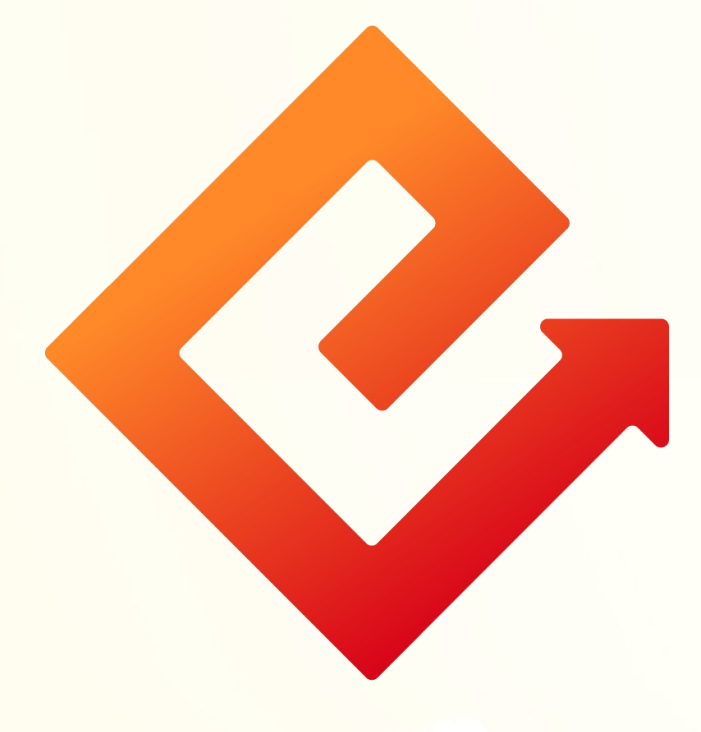

## --个人网银电子回单

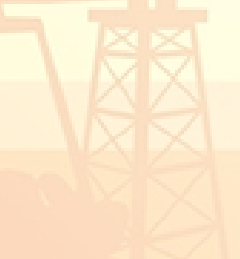

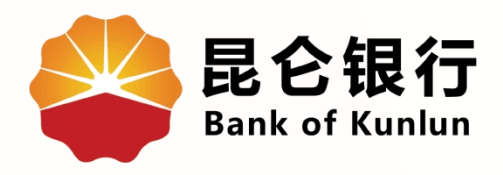

# 01 电子回单查询

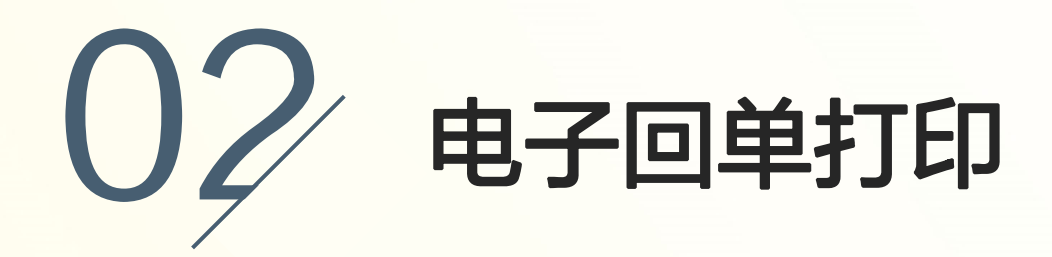

03 电子回单校验

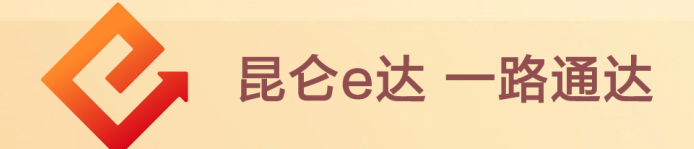

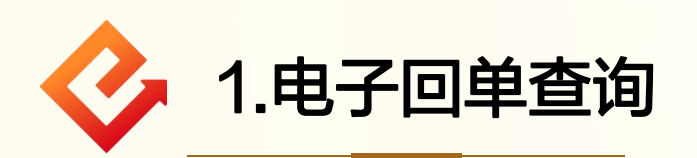

(1)通过昆仑银行官网:www.klb.cn,登陆个人网银专业 版-点击我的账户-电子回单进入查询页面;

(2)选择账号、交易类型、收支类型、起止日期,点击查询, 页面自动回显查询范围内的交易。

#### 注意事项:

可以查询到所有渠道行内转账、跨行转账(普通/次日/实时) 的转出记录。

|                                                                                                    | 账户基本信息<br>今日推荐-目标赢系列<br>账户明细查询                                                                                                    |
|----------------------------------------------------------------------------------------------------|----------------------------------------------------------------------------------------------------|
|                                                                                                    | 1U.UU%         90-270 天           未登折明细查询         止盈年化收益         理财期限                                                                                                    |
|                                                                                                    | 注册账户管理 <b>立即购买</b>                                                                                                    |
|                                                                                                    | 贷款查询                                                                                                    |
| 新生生<br>うな留信息<br>白星不分                                                                                                    | 中 ★★★★     由子工资单直询     与     F     F |
| 这是您今天的第【2】次登录                                                                                                    | 反         C)头挂失         C         关于调整网上银行和电话银行跨行转账收费标准的通知。         2017-09-21                                                                                                    |
| 上次登录时间                                                                                                    | 2016-06-25 20 安全锁 > 2017-09-21                                                                                                    |
| 我的账户                                                                                                    | 账户申请 ><br>借记卡 信用卡                                                                                                    |
|                                                                                                    | 將际账□公分公司                                                                                                    |
|                                                                                                    |                                                                                                    |
|                                                                                                    |                                                                                                    |
| 昆仑银行                                                                                                    | 首页 我的账户 我要转账 资金归集 我要投资 我要做费 信用卡 网络设置                                                                                                    |
| 昆仑银行<br>Bank of Kunkan                                                                                                    | 首页 我的账户 我要转账 资金归集 我要投资 我要贷款 我要缴费 信用卡 网银设置                                                                                                    |
| <b>昆仑银行</b><br>Bankof Kunlun<br>账户基本信息                                                                                                    | 首页 我的账户 我要转账 资金归集 我要投资 我要贷款 我要缴费 信用卡 网银设置<br>电子回单                                                                                                    |
| <b>昆仑银行</b><br>Bank of Kunhan<br>账户基本信息<br>账户明细查询                                                                                                    | 首页 我的账户 我要转账 资金归集 我要投资 我要贷款 我要缴费 信用卡 网银设置 电子回单 *账号 62                                                                                                    |
| <b>EC会银行</b><br>BankofKunhan<br>账户基本信息<br>账户明细查询<br>未登折明细查询                                                                                                    |                                                                                                    |
| <b>昆仑银行</b><br>Bankof Kunkan<br>账户基本信息<br>账户明细查询<br>未登折明细查询<br>贷款查询                                                                                             | 苗页 我的账户 我要转账 资金归集 我要投资 我要贷款 我要缴费 信用卡 网银设置<br>电子回单<br>・ 账号 62<br>・ 账号 62<br>・ 、 の易炎型 行内特際<br>起上日期 2017-11 (ご) - 2018-1-1 (ご)                                                                                                    |
| <b>昆仓银行</b><br>Bankof Kunkan<br>账户基本信息<br>账户明细查询<br>未登折明细查询<br>贷款查询<br>注册账户管理                                                                                   |                                                                                                    |
| <b>昆仑银行</b><br>Bank of Kunkan<br>账户基本信息<br>账户明细查询<br>未登折明细查询<br>贷款查询<br>注册账户管理<br>电子丁浴单查询                                                                       |                                                                                                    |
| 足会銀行<br>Barkof Kunkan   账户基本信息   账户明细查询   未登折明细查询   役款查询   注册账户管理   电子工资单查询                                                                                     |                                                                                                    |
| <b>足<b>会银行</b>         Bark of Kunkan         账户基本信息         账户明细查询         未登折明细查询         贷款查询         注册账户管理         电子工资单查询         电子回単   </b>             |                                                                                                    |
| BC会銀行         Barkof Kunkan         账户基本信息         账户明细查询         未登折明细查询         貸款查询         注册账户管理         电子工资单查询         电子口資单查询         电子回単         口头挂矢 |                                                                                                    |

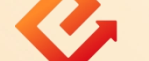

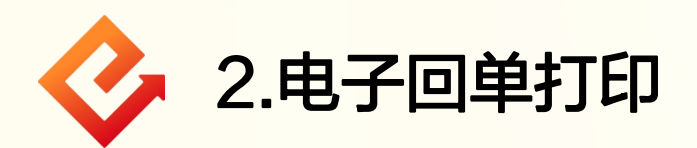

(1) <mark>批量打印电子回单</mark>:勾选需打印的电子回单,点击<mark>批量</mark> 打印;

(2) 单笔打印电子回单:选择对应需打印回单操作处,点击 电子回单-打印。

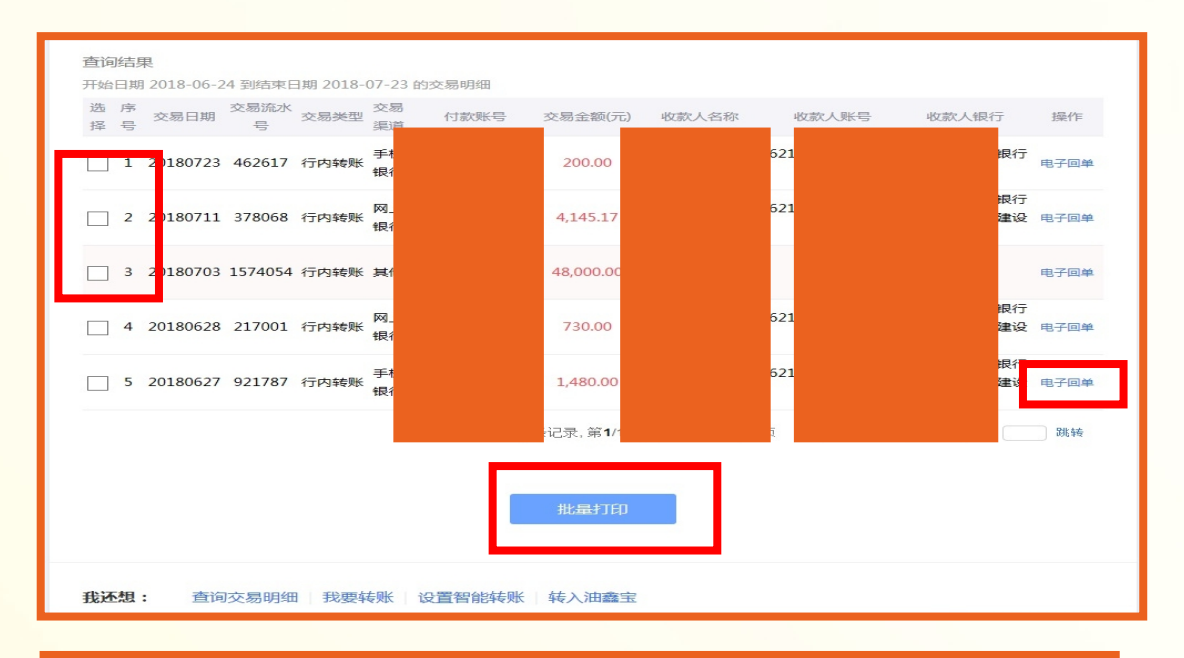

| 付款人                              | 户名                                |                                                                        | 。<br>收款人  | 户名            |                                    |
|----------------------------------|-----------------------------------|------------------------------------------------------------------------|-----------|---------------|------------------------------------|
|                                  | 账号                                | 66551007                                                               |           | 账号            |                                    |
|                                  | 开户行                               | 乐山昆仑村镇银行有限责任公司建设路支行                                                    |           | 开户行           |                                    |
| 金額                               | 人民币(大写)                           | : 肆万捌仟元整 ¥48,000.00                                                    |           |               |                                    |
| -                                | -                                 | <b>T A</b>                                                             |           | 交易渠道          | 其他                                 |
| (1)                              | M                                 | 用运                                                                     | 转入智能定活    | 交易类型          | 行内转账                               |
|                                  | <b>デ</b> ゴ)                       | 渠道流水号                                                                  | 89805985  | 提交时间          | 2018-07-11 09:34:34                |
| 电子 专                             | 回单                                | 后台流水号                                                                  | 1574054   | 记账日期          | 2018-07-03                         |
|                                  |                                   | 验证码                                                                    |           | 7/LyFdE3KbGKX | Qo0mYTCIF3GEn0=                    |
| 示:<br>疗交易在我行<br>放方可登录属<br>回单不作为心 | 行与收款银行资金)<br>论银行门户网站。<br>成方发货依据和1 | 青寶成功后即可生成回单,但也有可能因收款方信<br>www.klb.cn电子回单验证处进行回单验证。<br>己账凭证,并请注意切勿重复记账。 | 息不准确导致资金退 | 回的情况发生,如收款    | 已打印 0 次以避免重复<br>2人未收到汇款,请与收款银行或者汇款 |
|                                  |                                   |                                                                        |           |               |                                    |

返回

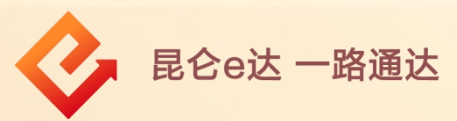

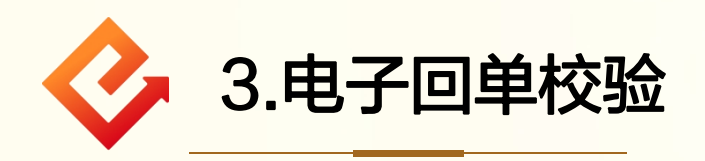

收款方可通过我行门户网站对电子回单进行验证:

(1)通过昆仑银行官网:<u>www.klb.cn</u>,点击便捷服务-电 子回单校验-点击网上银行电子回单验证;

(2)录入电子回单号码、电子回单验证码、校验码后点击验 证回单。

| 昆仑银行 🚔 Bank of Kunlun 电子银行                                                                                      |            |
|----------------------------------------------------------------------------------------------------|------------|
| 电子回单验证入口                                                                                                    |            |
|                                                                                                    |            |
| 网上银行电子回单验证                                                                                                    | 现金管理电子回单验证 |
| У 連載現示:                                                                                                    |            |
| <ul> <li>"网上银行电子回单验证"交易用以查询验证由本行个人网根、企业网银查询的电子回单内容。</li> <li>"现金管理电子回单验证"交易用以查询验证由本行现金管理系统查询的电子回单内容。</li> </ul> |            |

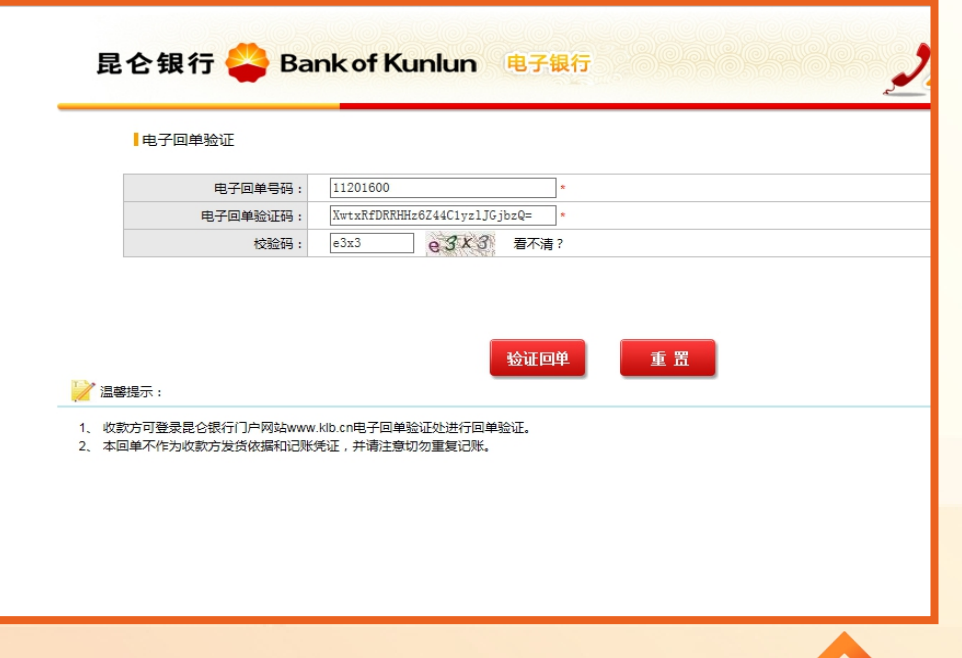

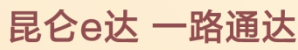

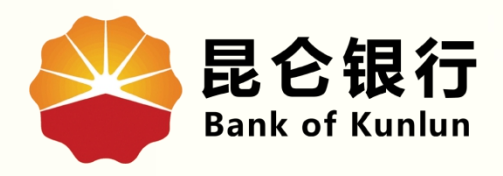

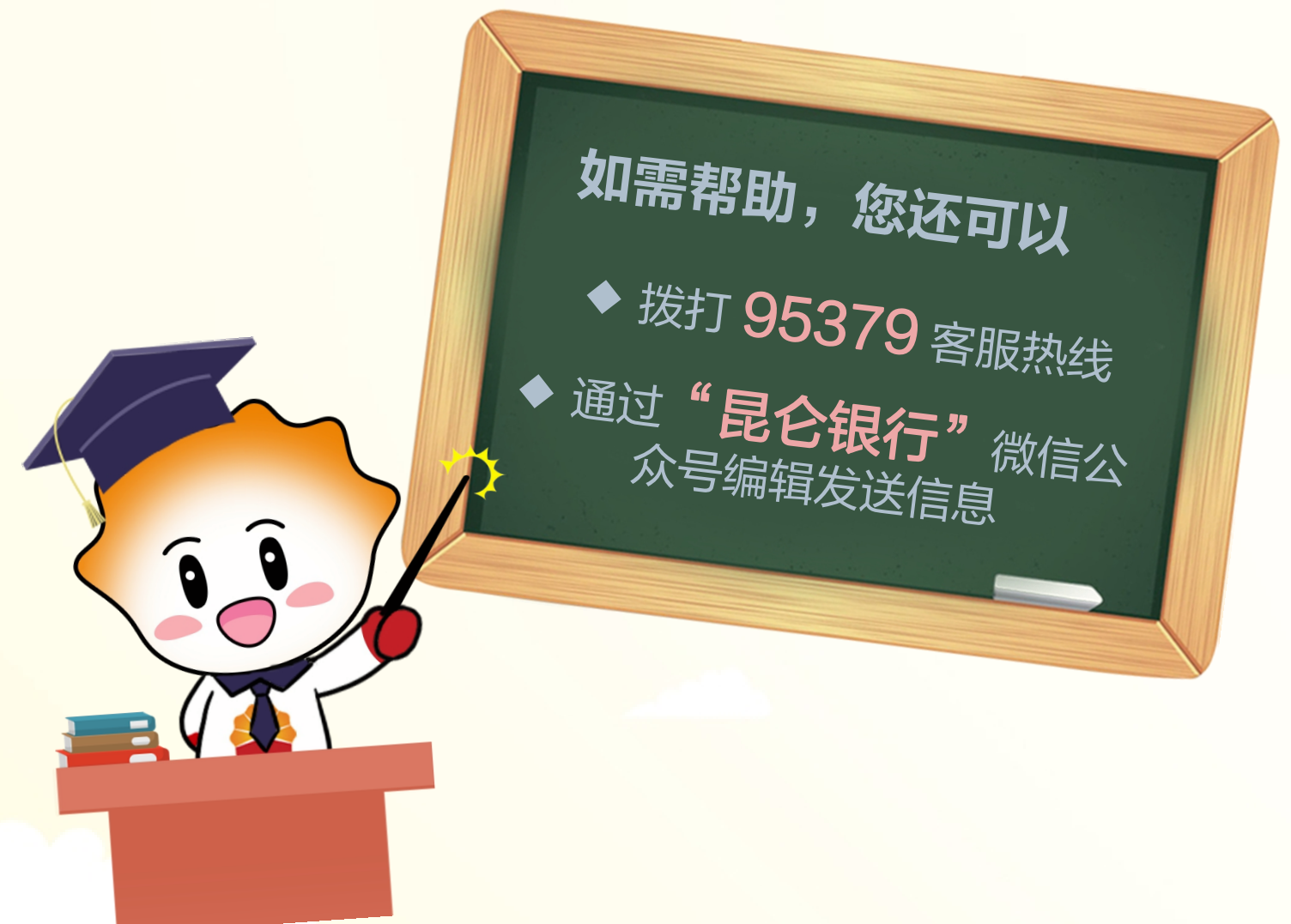

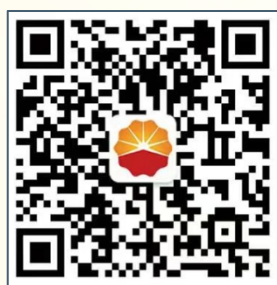

扫码关注

### 昆仑银行微信公众号

运营服务中心远程金融中心制